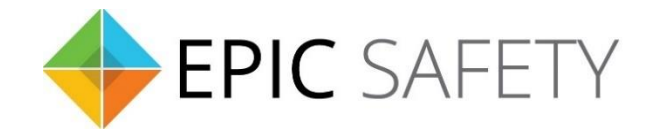

# surf

### LTE Alarm System Communicator

## Napco Alarm Panels Installation Guide

V1.7

Firmware V1.0

#### Contents

| 1. | D          | ial Capture (Tip/Ring) Monitoring & Keyswitch | .3 |
|----|------------|-----------------------------------------------|----|
| а  | ı <b>.</b> | Wiring Diagram                                | .3 |
| i. |            | P801, XP400/600                               | .3 |
| ii | i <b>.</b> | P816/1632/1664/3200/9600, X255                | .4 |
| b  | ).         | Programming Instructions                      | .4 |
| i. |            | P801, XP400/600                               | .4 |
| ii | i <b>.</b> | P816/P1632/P1664                              | .5 |
| ii | i.         | P3200/9600, X255                              | .5 |

#### 1. Dial Capture (Tip/Ring) Monitoring & Keyswitch

For Napco Alarm panels that support CID (Point ID) or SIA format, use Tip/Ring and keyswitch to monitor and control your system remotely.

After installation, for proper partition mapping onto Aryo cloud and keyswitch arming, follow the instructions below:

- *Partition mapping*: Operate on the alarm panel and send signals from <u>each</u> partition. Then, wait for the corresponding event on Aryo cloud, before initiating the next signal.
- *Keyswitch arming*: Enable keyswitch arming for the intended partition via Aryo cloud settings. Arm/disarm the partition from the user app. Then, wait for confirmation events on Aryo cloud before initiating subsequent actions.

#### a.Wiring Diagram

i. P801, XP400/600

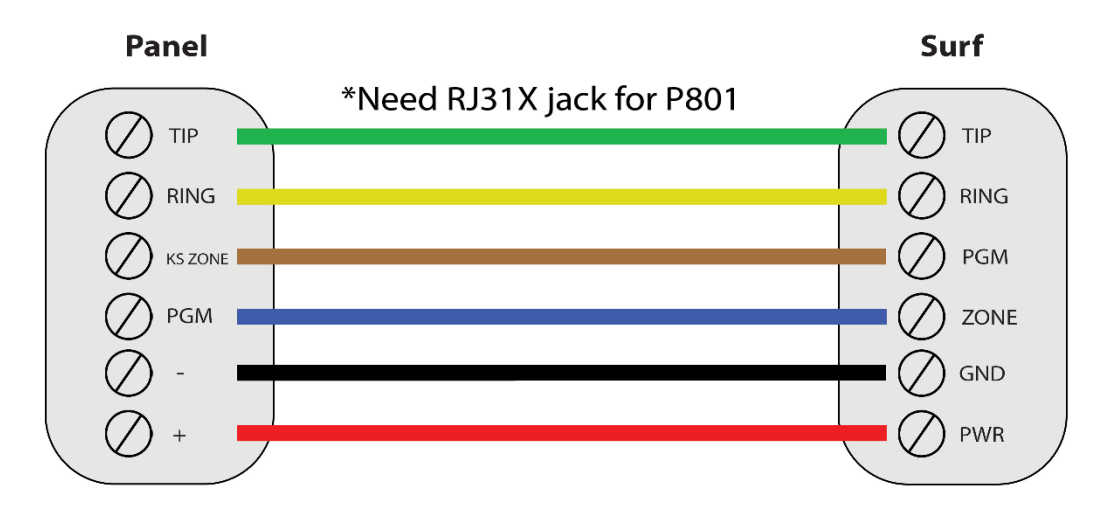

\*Colours are for demonstration purposes only

#### ii. P816/1632/1664/3200/9600, X255

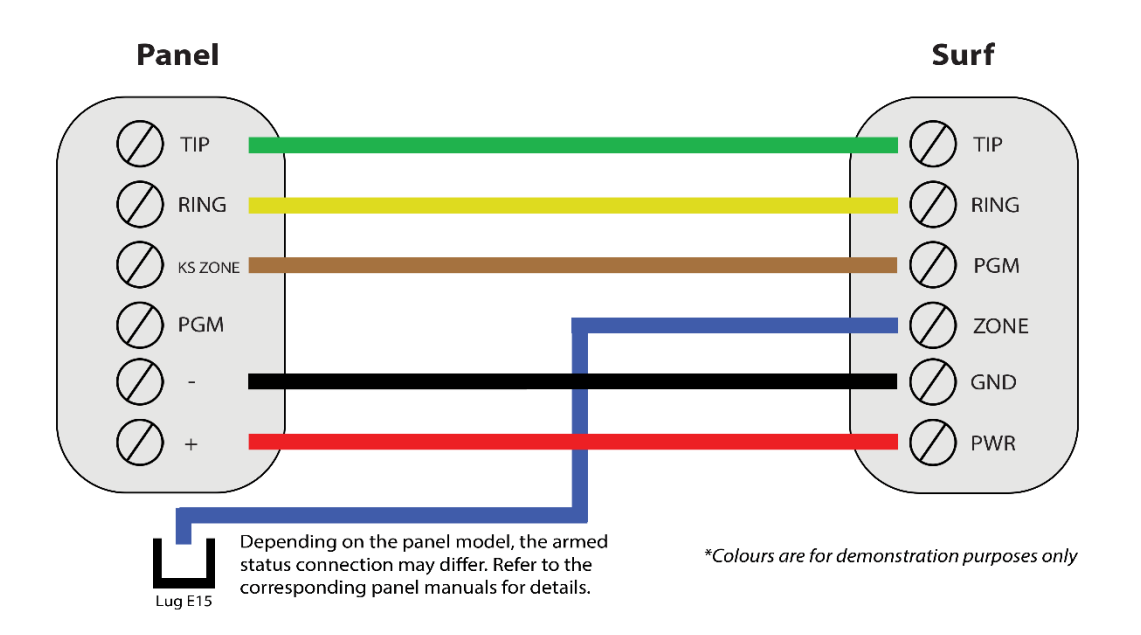

#### **b.**Programming Instructions

To monitor Napco panels with dial capture, program your system as described below. Instructions in italics are for optional remote arming with keyswitch. PGM on Surf can be connected to any zone programmed as keyswitch for remote arming functionality.

Note that the partition assigned for keyswitch arming (set on both Aryo cloud settings and panel programming), must be the same as the partition assigned for alarm panel PGM. In this programming section, it is assumed that the intended partition for alarm panel PGM1 is partition 1.

| Section                                  | Description                                                                                                    |
|------------------------------------------|----------------------------------------------------------------------------------------------------|
| Direct<br>Address<br>Programming<br>Mode | While on the main menu, press "Menu" for P801 or "*" for XP400/600. Then, hit<br>number 8 button.<br>Before entering any section, press "Reset" button for P801 or "#" for XP400/600. |
| [30]                                     | Enter an account number.                                                                                                    |
| [31]                                     | Enter any phone number.                                                                                                    |
| [32]                                     | Set the receiver format to 6 for CID (Point ID).                                                                                                    |
| [34]-[36]                                | Turn each option on to enable alarm/restore reporting for all zones and keypad alarms.                                                                                                |
| [37]-[38]                                | Turn option 4 on to enable alarm/restore reporting for fire alarms.                                                                                                    |

#### i. P801, XP400/600

| [39]      | Turn each option on to enable open/close reporting for all users.                |
|-----------|----------------------------------------------------------------------------------|
| [60]-[66] | Set appropriate CID (Point ID) codes.                                            |
| [25]      | Turn option 4 on for system armed status monitoring. Turn all other options off. |
| [26]      | Turn option 1 on to enable momentary keyswitch.                                  |
| [27]      | Turn option 1 on to switch to Normally Open keyswitch (P801).                    |

#### ii. P816/P1632/P1664

| Section                                  | Description                                                                                                    |
|------------------------------------------|----------------------------------------------------------------------------------------------------|
| Direct<br>Address<br>Programming<br>Mode | Enter the Installer code and press "Menu" button. Press "Away" button to scroll<br>down until "ACTIVATE PROGRAM Y/N" is displayed. Press "Stay" for yes to enter<br>Easy Menu. Then, press "Reset" button to enter Direct Address mode. |
| 0460                                     | Enter C for CID (Point ID) or B for SIA format on the right digit.                                                                                                    |
| 0462-0481                                | Enter any phone number (each digit in one section).                                                                                                    |
| 0560-0563 &                              | Enter partition 1 account number for open/close reports and other events (each                                                                                                    |
| 0576-0579                                | digit in one section).                                                                                                    |
| 0592-0595 &                              | Enter a system account number for open/close reports and other events (each                                                                                                    |
| 0628-0631                                | digit in one section).                                                                                                    |
| 0670-0689<br>&0698- 0705                 | Enter the reporting codes for events.                                                                                                    |
| 0800-0835                                | Enable open/close reporting for all users (if applicable).                                                                                                    |
| 0925-0926                                | Enable alarm/restore reporting for all zones.                                                                                                    |
| 1423                                     | Ensure that option 6 is off to diable TLM.                                                                                                    |
| 0905/0969                                | Set a zone to keyswitch arm for partition 1.                                                                                                    |
| 2052                                     | For E15 lug options, ensure that all options are disabled.                                                                                                    |

#### iii. P3200/9600, X255

| Section                                  | Description                                                                                                    |
|------------------------------------------|----------------------------------------------------------------------------------------------------|
| Direct<br>Address<br>Programming<br>Mode | Enter the installer code, and press "Instant" button to scroll down until<br>"ACTIVATE PROGRAM Y/N" is displayed. Press "Interior" to enter into the Dealer<br>programming mode. Then, press "Reset" to enter to Direct Access mode. |
| 0525                                     | Enter C for CID (Point ID) or B for SIA format on the right digit.                                                                                                    |

| 0527-0546   | Enter any phone number (each digit in one section).                           |
|-------------|-------------------------------------------------------------------------------|
| 0650-0653 & | Enter partition 1 account number for open/close reports and other events(each |
| 0682-0685   | aigit in one section).                                                        |
| 0714-0717   | Enter an account number (each digit in one section).                          |
| 0860-904    | Enter the reporting codes for events.                                         |
| 0910-1005   | Enter appropriate reporting codes for all zones (if applicable).              |
| 1030-1081   | Enable open/close reporting for all users (if applicable).                    |
| 1206/1306   | Set a zone to keyswitch arm for partition 1.                                  |